## LogVillage2.0 timeKeeper エージェント 導入マニュアル

revision : MIPtkagt-24-20180515

\*本書に記載の会社名および製品名は、各社の商標または登録商標です。

\*本ソフトウェアを無断で複製することを禁止します。

\*本書の一部または全部を無断転載することを禁止します。

\*本書の内容に関しては、将来予告なしに変更する場合があります。

## 株式会社蒼天

http://www.so-ten.co.jp/ support@so-ten.co.jp

〒135-0032 東京都江東区福住 1-14-4 山崎ビル 1F TEL:03-5809-8406 FAX:03-5809-8495 本インストールガイドは、LogVillage2.0 timeKeeperの管理対象 PC にインストールする PC 動作管理エージェントのインストール方法について解説しています。

1. インストーラの準備

管理者様 PC にて作業を行ってください。

以下の準備作業後に管理対象 PC に展開を行います。

- ダウンロードページへアクセス。
   https://www.so-ten.co.jp/products/logvillage/tk\_agent\_win
- 2) [ダウンロード]ボタンをクリックしダウンロードを実行。
- 3) ダウンロードしたファイル (Setup\_timekeeperAgent.zip) を展開 (解凍)
  - ① ダウンロードファイル(LvCheckTool.zip)を右クリックしプロパティを選択。
  - ② (Windows7 の場合)プロパティの「全般」タブの[ブロックの解除]をクリック。
     (Windows10 の場合)セキュリティの"許可する"にチェックを入れる。
  - ③ [適用]をクリックし、[OK]をクリックしてプロパティを閉じる。
  - ④ ダウンロードファイル (LvCheckTool.zip) を展開。
- 4) 設定ファイルを編集
  - ① Setup\_timekeeperAgent フォルダ内の Config.ini ファイルをメモ帳で開く。
  - ② 以下を編集します。

```
[Config]
Server=[LogVillage 管理サーバの IP アドレス (例)10.100.50.125 *1]
Port=80 [SSL 通信の場合は 443 に変更]
SSL=0 [SSL 通信の場合は 1 に変更]
HostID=0 [変更しません]
```

```
Cycle=300 [変更しません]
```

- \*1 在宅 PC 等社外ネットワークの管理対象 PC を管理する場合、社外ネットワークから 接続できる必要があります。
- ③ 上書き保存

以上でインストーラの準備は完了です。

Setup\_timekeeperAgent フォルダを管理対象 PC に配置し、次項の「管理対象 PC のセットアップ」をご実施ください。

- 2. 管理対象 PC へのインストール
  - インストーラを配置
     Setup\_timekeeperAgent フォルダを管理対象 PC の任意の場所に配置。
     ※ファイルサーバ等に配置すてリモート実行は行えませんのでご注意ください。
  - 2) インストーラを起動

Setup\_timekeeperAgent フォルダ内の「setup.exe」をダブルクリック。

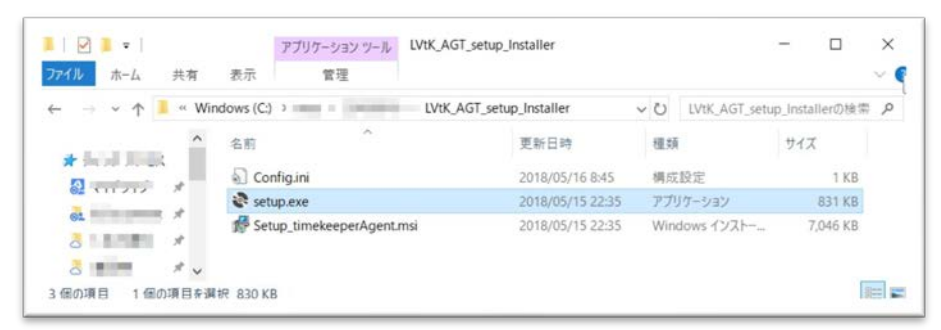

3) [次へ]をクリック

| 🛃 LV timekeeper Agent                         |                               | -                      |                     |
|-----------------------------------------------|-------------------------------|------------------------|---------------------|
| LV timekeeper Agent 1                         | <u>ヱットアップ ウィザー</u>            | -ドヘようこそ                | 5                   |
| インストーラーは LV timekeeper A                      | Agent をインストールするたい             | めに必要な手順を               | 示します。               |
|                                               |                               |                        |                     |
| この製品は、著作権に関する法律<br>たは一部を無断で複製したり、無い<br>意ください。 | および国際条約により保護<br>所で複製物を頒布すると、著 | されています。この<br>F作権の侵害とない | D 製品の全部ま<br>Jますのでご注 |
|                                               | キャンセル                         | 〈 戻る( <u>日</u> )       | 次へ(N)>              |

4) インストール先を変更する場合は[参照]ボタンをクリックして場所を選択 変更がなければ[次へ]をクリック

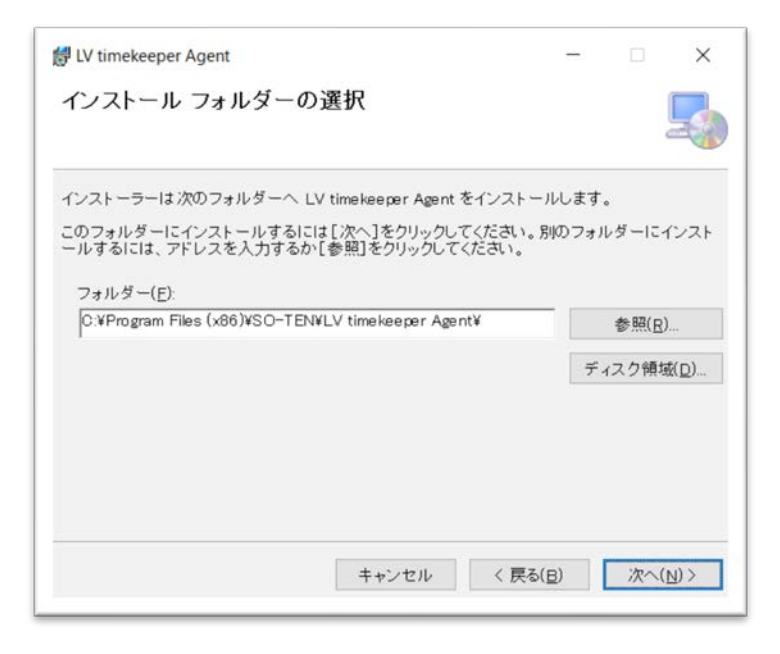

5) [次へ]をクリック

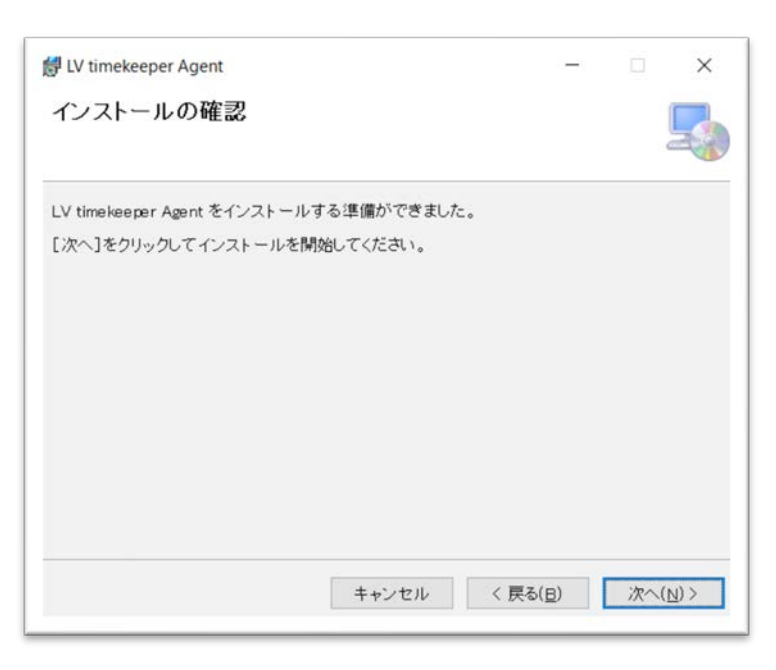

- 6) ユーザーアカウント制御のウインドウが表示された場合は [はい]をクリック
- 7) 以下のウインドウが表示された場合は[継続]をクリック

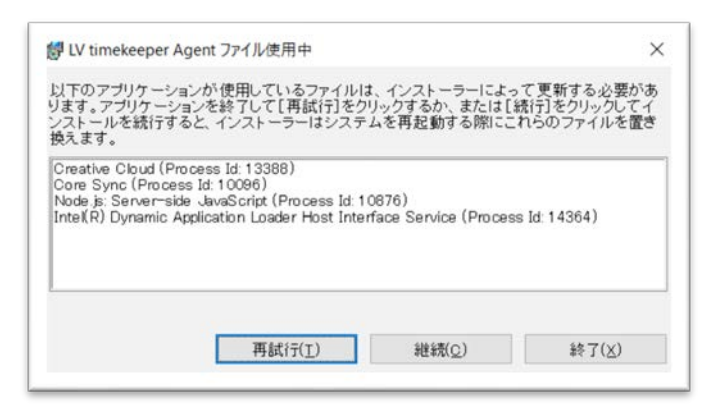

8) インストールが開始されます

| 👹 LV timekeeper Agent     |             | -     | □ ×                                  |
|---------------------------|-------------|-------|--------------------------------------|
| LV timekeeper Agent       | をインストールしていま | きす    |                                      |
|                           |             |       |                                      |
| LV timekeeper Agent をインスト | ールしています。    |       |                                      |
| お待ちください                   |             |       |                                      |
|                           |             |       |                                      |
|                           |             |       |                                      |
|                           |             |       |                                      |
|                           |             |       |                                      |
|                           |             |       |                                      |
|                           | <b></b>     | =7/p) | 1000 (11) 2                          |
|                           | ++>セル       | 天の(日) | $\mathcal{K} \sim (\underline{N}) >$ |

※インストールの実行には、数分要する場合があります。

9) インストールが完了すると以下のウインドウが表示されます [閉じる]をクリック

| 👹 LV timekeeper Agent                | -       | - |      | $\times$   |
|--------------------------------------|---------|---|------|------------|
| インストールが完了しました。                       |         |   |      |            |
| LV timekeeper Agent は正しくインストールされました。 |         |   |      |            |
| 終了するには、[閉じる]をクリックしてください。             |         |   |      |            |
|                                      |         |   |      |            |
|                                      |         |   |      |            |
|                                      |         |   |      |            |
|                                      |         |   |      |            |
|                                      |         |   |      |            |
|                                      |         |   |      |            |
| キャンセル                                | く 戻る(旦) |   | 閉じる( | <u>c</u> ) |
|                                      |         |   |      |            |

10)以下のウインドウが表示された場合は[はい]をクリックし、PCの再起動を行ってください。

| EV timekeeper Agent                                                    | ×                                              |
|------------------------------------------------------------------------|------------------------------------------------|
| LV timekeeper Agent に行った構成の変<br>必要があります。すぐに再起動する場合<br>いいえ」をクリックしてください。 | ミ更を有効にするには、システムを再起動する<br>は[はい]を、後で手動で再起動する場合は[ |
|                                                                        |                                                |

※[いいえ]を選択した場合は、必ずあとで手動にて PC の再起動を行ってください。

- 3. 管理対象 PC を社員マスターに登録
  - 1) LogVillage 管理画面にログイン

| 🕘 🚺 🦨 http:  | //54.95.12.113/1e/login |                      | - C MR_ | ନ- u ×<br>ନ- ଜିନ୍ଦି 🖲 😆 |
|--------------|-------------------------|----------------------|---------|-------------------------|
| ログイン         | × 🗃 BELLAS              | 7 📑                  |         |                         |
| ogVilla      | age 2.0                 |                      |         |                         |
|              |                         |                      |         |                         |
| 0            | ダイン                     | LogVillage管理者からのお知られ | e       |                         |
| 2-7-8        |                         |                      |         |                         |
|              |                         |                      |         |                         |
| 100000000000 |                         |                      |         |                         |
| 127-F        |                         |                      |         |                         |
| /(27-F       | 145                     |                      |         |                         |

2) タイムキーパー → 社員マスター設定 を選択

| 🗧 🛞 🖌 http://54.95.12.113/k/login/menu/alert | - u ×<br>- C [ 秋年 P • ] 合合 @ @ |
|----------------------------------------------|--------------------------------|
| f x=1- × 🖸                                   |                                |
| LogVillage 2.0                               | + admir k                      |
|                                              | <br>システム設定                     |
| REMARK-X                                     |                                |
| <b>联联时期</b> 赴定                               |                                |
| 基本設定                                         |                                |
| 社員マスター設定                                     |                                |
|                                              |                                |
|                                              |                                |
| ttrc//54.9512113/Ju/untime maister coef I    |                                |

3) [実行]をクリック

| e thttp://54.95.12.113/1      | v/uptime_master_conf | - 〇 枝奈_ | - ⊔ ×<br>ହ-]ଜିଛି© |
|-------------------------------|----------------------|---------|-------------------|
| 914+-K- ×                     |                      |         |                   |
| Logvillage 2.0                |                      |         | * admin*k         |
| 9444+                         |                      |         | システム設定            |
| イムキーバー > 社員マスター設立<br>登録データの表示 | £                    |         |                   |
| グループ名を指定                      | ALL Y                |         |                   |
| 社員のを指定                        | 全て ♥                 |         |                   |
| 実行                            |                      |         |                   |
|                               |                      |         |                   |
|                               |                      |         |                   |

4) [新規登録]をクリック

| (a) 1 http://54.95.12.113/lv/uptime | _master_conf + C 接票_                 | Q         | · @ \$ @          |
|-------------------------------------|--------------------------------------|-----------|-------------------|
| 9164-K- × 🖸                         |                                      |           |                   |
| ogVillage2.0                        |                                      | * admin-1 |                   |
| 44++++-                             |                                      | •         | システム設定            |
| ▲キーバー > 社員マスター設定<br>登録デー900表示       |                                      |           | ♥ <u>+0#++</u>    |
| グループ名を指定<br>社員IDを指定<br>実行           | ALL         ▼           金τ         ▼ |           |                   |
| 社員マスター一覧                            |                                      |           | ■ <u>= 22.#-+</u> |
| 新現證録                                |                                      |           |                   |
|                                     | ローカル環境                               | ドメイン環境    | SCHOOLS INTO      |

5) 社員マスター情報を入力し[新規登録]をクリック

| 1                     |         |       |      |   |  |
|-----------------------|---------|-------|------|---|--|
| ogVillage2.0          | )       |       |      |   |  |
| 11日                   |         |       |      |   |  |
| 11月(スラー 利兆 <b>五</b> 秋 |         |       |      |   |  |
| 社員の                   |         |       |      |   |  |
| 氏名                    |         |       |      | 1 |  |
| グループ                  |         | ALL 💙 |      |   |  |
| (600) 71 - 2          | コンピュータ名 |       | -    |   |  |
| 10HU (1001/2 1-9(1)   | アカウント名  |       |      |   |  |
| 伸用しているマンピュータの)        | コンピュータ名 |       | -    |   |  |
| IOHO ((1917C 1-3(2)   | アカウント名  |       |      |   |  |
| 使用している マイビュータ(3)      | コンピュータ名 |       | -    |   |  |
| BUNG CONSIDER SWI     | アカウント名  |       |      |   |  |
| ドメインアカウント             | 名       |       |      | ] |  |
| 稼働時間設定の有              | 効化      |       |      |   |  |
|                       |         | キャンセル | 新規登録 |   |  |

| コンピュータ名 | エージェントをインストール済みの PC が表示されますので、当該社員が使 |
|---------|--------------------------------------|
|         | 用している PCを1台を選択                       |
| アカウント名  | 当該社員が日常使用している Windows ログインアカウント名を入力  |

- 4. 管理対象 PC のエージェントのアンインストール
  - ① コントロールパネル → プログラムと機能 を開く
  - ② LV timekeeper Agent を右クリックし[アンインストール]を選択
- 5. お問合せ

本製品に対するご意見、ご質問はメール、TEL、FAX にて下記までお問合せ下さい。 お問合せの内容によっては、ご返答に多少お時間を頂戴する場合がありますので、予めご 了承ください。

〒135-0064 東京都江東区福住 1-14-4 山崎ビル 1F 株式会社蒼天 サポートセンター

| e-mail  | : <u>support@so-ten.co.jp</u> |
|---------|-------------------------------|
| TEL     | : 03–5809–8406                |
| FAX     | : 03–5809–8495                |
| 受付・対応時間 | :月~金曜日(祝祭日、年末年始休暇除く)          |
|         | 10:00~17:00                   |

お問合せの際、以下の内容をご記載下さいますようお願い申し上げます。

お客様番号

\*「システム設定」⇒「ライセンス登録・更新」画面に表示されます。
会社名(団体、学校名)、ご部署名
ご担当者名
メールアドレス
電話番号
FAX 番号
お問合せの内容(できるだけ詳しくお書き下さい)
実行環境
コンピュータメーカ名:
型番:
メモリー容量:
ハードディスク容量または種類:
OS バージョン:
サービスパック:

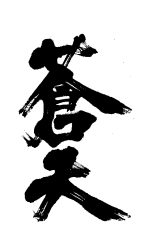

## 株式会社 蒼天

〒135-0064 東京都江東区福住 1-14-4 山崎ビル 1F http://www.so-ten.co.jp/